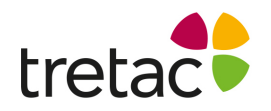

### Välkommen till ClaroStava svenska mac med tal artnr 12312

Välkommen till ClaroStava för Mac.

Med ClaroStava kan du kontrollera din text. Du kan kontrollera texten både för rättstavning och lättförväxlade ord. De innehåller också många sätt att enkelt göra texten tydligare och mer lättläst i Microsoft Word.

#### Verktygsfältet

Verktygsfältet består av ett antal "Knappar" Det är på dessa om du bestämmer vad du vill göra. På nästa sida ser du dem och en förklaring vad de gör.

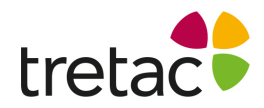

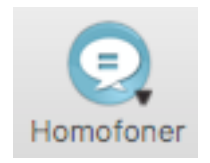

Genom att klicka på **Homofon**knappen kan du kontrollera om det finns homofoner i ditt Microsoft Word-dokument. Se Homofoner för mer information.

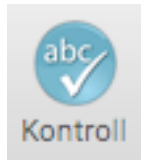

Genom att klicka på **Kontroll** i Microsoft Word kan du öppna Kontrollfönstret som visar homofoner, stavningsförslag och/eller förklaringar om det finns några sådana tillgängliga.

Om du klickar på **Kontroll**knappen i något annat program kommer stavningskontrollen gå igenom den markerade texten. Om något fel upptäckts kommer kontrollfönstret för ClaroRead/WordRead att visas och stavningsförslag presenteras.

Se Kontroll för mer information.

När du klickar på **Spara ljud** öppnas en dialogruta där du får namnge ljudfilen och välja var den ska sparas. Om du vill konvertera ljudfilen till annat format, läs avsnittet Konvertera Ljudfiler.

 ClaroSpeak: Öppnar PDFfiler och andra dokument där du kan få dem upplästa med markörmedföljning.

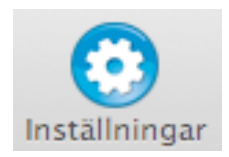

Genom att klicka på knappen för **Inställningar** kommer du att öppna Inställningar.

×

Genom att klicka på knappen Avsluta så stänger du ner ClaroRead/WordRead. Du kan också använda  $\Re$ Q.

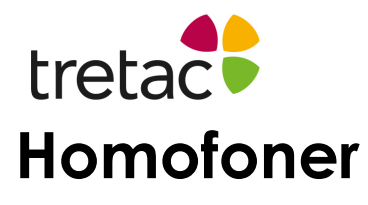

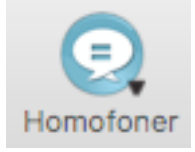

Visa homofoner
Ta bort markering av homofoner

Inställningen visa homofoner är endast tillgänglig när du arbetar i Microsoft Word.

Nedan förklaras de olika alternativen för homofoner:

#### Visa homofoner

Genom att klicka på detta så kommer färgen på alla homofoner att ändras till den som du har valt (i inställningarna). Sökningen startar där du har satt markören och slutar där stycket tar slut. Alternativt kan du markera den text du vill undersöka och klicka på **Visa homofoner** för att visa homofoner i den markerade texten.

#### Ta bort markering av homofoner

Genom att klicka på denna så tar du bort homofonernas färgmarkeringar.

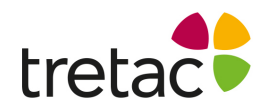

### Kontrollfunktionen

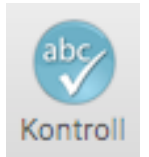

#### Kontrollera text i Microsoft Word

För att kontrollera homofoner, stavningsförslag och förklaringar av ett ord, markera ordet eller sätt textmarkören i början av det ord du vill kontrollera. Klicka sedan på **kontroll**knappen.

Följande dialogruta kommer att visas om ordet är en homofon:

| Ursprungsord |                                                | Definition                                                                                    |
|--------------|------------------------------------------------|-----------------------------------------------------------------------------------------------|
| sätt         | Nästa                                          | sätt<br>avseende                                                                              |
| Alternativ   |                                                |                                                                                               |
| sett         | Ändra                                          |                                                                                               |
|              | Klicka på ett ord<br>för att få det<br>uppläst |                                                                                               |
| Beskrivning  | approx.                                        | Sammanhang                                                                                    |
| ett vis      |                                                | datorskärm. Det innehåller också<br>många <b>sätt</b> att enkelt göra<br>texten tydligare och |

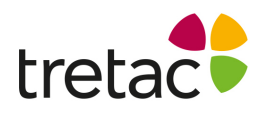

Följande dialogruta kommer att visas om det är felstavat:

| Finns inte i ordlistan                                    |                                        | Definition                                                                                     |
|-----------------------------------------------------------|----------------------------------------|------------------------------------------------------------------------------------------------|
| lysna<br>Förslag                                          | Nästa                                  | <b>lyssna</b><br>medvetet använda<br>hörselsinnet, anstränga sig att                           |
| lyssna<br>lysena<br>lystna<br>lisan<br>lysa               | Ändra<br>Klicka på ord för<br>att tala | uppfatta och förstå                                                                            |
| Synonymer                                                 |                                        | Sammanhang                                                                                     |
| försöka höra<br>försök höra<br>lystra<br>höra uppmärksamt |                                        | med kraftfulla talfunktioner som<br>låter dig <b>lyssna</b> på all<br>information som visas på |

Följande dialogruta kommer att visas om det finns en alternativ förklaring:

| Sök efter ord                                           |                                        | Definition                                           |
|---------------------------------------------------------|----------------------------------------|------------------------------------------------------|
| till<br>Förklaring                                      | Nästa                                  | till<br>ytterligare, med riktning mot<br>slutpunkten |
| fram till<br>i riktning mot<br>åt<br>som<br>vtterligare | Ändra<br>Klicka på ord för<br>att tala |                                                      |
| Synonymer                                               |                                        | Sammanhang                                           |
| fram till                                               | <i>≸</i> —                             | Välkommen till ClaroRead Plus<br>för Mac. ClaroRead  |

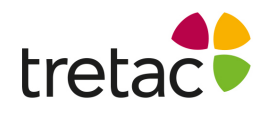

Här kan du kan välja mellan olika ord- och stavningsförslag och kontrollera att du har rätt ord.

Om du klickar på knappen "<" visar eller döljer du en extra informationspanel. Denna panel visar definitioner och förklaringar av nuvarande ord samt en exempelmening där ordet passar.

Om du väljer knappen Nästa kommer du att flyttas till nästa:

- homofon i stycket om du står i homofonfliken.
- felstaving i stycket om du står i stavningsfliken.
- ord i stycket om du står i förklaringsfliken.

Om du hellre vill ha något av orden i listan under **Förklaring**, markera detta och klicka på knappen Ändra.

Välj knappen Stäng om du vill återvända till Word utan att ändra någonting.

Välj knappen Slå upp för att se ordlistans förklaring av valt ord.

Om du har **Läs vid musmarkering** eller **Läs objekt under musen** aktiverade kan du klicka på texten för att få den uppläst.

Om ordet du har valt inte är en homofon och inga felstavningar eller alternativa förklaringar har hittats, visas följande dialogruta:

| ök efter ord |       | Definition                                                                           |
|--------------|-------|--------------------------------------------------------------------------------------|
| alfunktioner | Nästa | Ingen defintion funnen för<br>"talfunktioner"                                        |
| Inga förslag |       |                                                                                      |
|              |       | Sammanhang                                                                           |
|              |       | ClaroRead Plus bidrar med<br>kraftfulla talfunktioner som<br>låter dig lyssna på all |

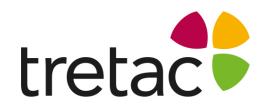

#### Stavningskontroll i andra program

När du skriver i andra program än Microsoft Word (t.ex i ett textfält i Safari eller i Textredigeraren) kan du göra en stavningskontroll av texten genom att markera den och välja **kontroll**knappen. ClaroRead/WordRead gör då en stavningskontroll och visar stavningsfönstret om det finns stavningsfel. När stavningskontrollen är färdig kommer ClaroRead ta dig tillbaks till ditt tidigare program och utföra dina ändringar.

| du skri | ver i andra program än Pages <u>eler</u> Microsoft Word           |                                                                     |
|---------|-------------------------------------------------------------------|---------------------------------------------------------------------|
|         | Kontrolle                                                         | <                                                                   |
|         | Finns inte i ordlistan                                            | Definition                                                          |
|         | eler Nästa<br>Förslag                                             | eller<br>såsom motsatt alternativ till,<br>med annat namn eller med |
|         | eller Ändra<br>eled<br>eker<br>elek klicka på ord för<br>att tala | andra ord,                                                          |
|         | Synonymer                                                         | Sammanhang                                                          |
|         |                                                                   | skriver i andra program än Pages<br><b>eller</b> Microsoft Word     |

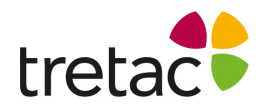

### Inställningar

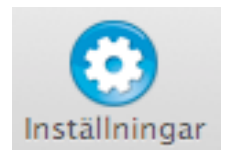

Du kan ändra inställningarna genom klicka på knappen **Inställningar** i verktygsraden, klicka på menyraden (**ClaroStava** > **Inställningar**) eller använda genvägen  $\Re$ ,

Från detta läge kan du ändra inställningarna för Tal och Kontroll

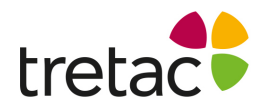

# Inställningar för tal

Från fliken Tal kan du ställa in inställningarna för Röst och Uttal.

### Röstinställningar

|            | Röst Uttal             |       |
|------------|------------------------|-------|
| Röst:      | Claro Erik - Svenska ᅌ | Spela |
| Hastighet: | O                      |       |

Från skärmen ovan kan du ändra ett flertal inställningar för tal:

#### Röst

Du kan välja röst och vilket hastighet rösten skall tala med. Tryck på **Spela** för att höra hur rösten låter med de aktuella inställningarna.

# tretac Uttalsinställningar

| Lyssna på ord att er | sätta Lyssna på nytt ut | tal |
|----------------------|-------------------------|-----|
|                      |                         |     |
| Ord att ersätta      | Nytt uttal              |     |
| aa-rörelsen          | a.a-rörelsen            |     |
| abakteriell          | a-bakteriell            |     |
| abandon              | abanndonn               |     |
| abbedissa            | abbe-dissa              |     |
| abbot                | abbott                  |     |
| aborigin             | ahboriiin               |     |
| abrakadabra          | abra-ka-dabra           |     |
| adressera            | adrressera              |     |
| adverb               | add-dverb               |     |
| aerob                | ai-råb                  |     |
| aerobisk             | ai-råbisk               |     |
| aerodynamik          | airå-dynamik            |     |
| acrouvnannik         | an a-uvriannik          |     |

Ibland kan talsynteser uttala ord fel, oftast gäller detta person- eller ortsnamn. Från skärmen ovan kan du ändra uttalet av olika ord.

#### Lägg till

Klicka på +knappen för att lägga till en ändring av ett ords uttal.

#### Ta bort

Markera ett ord i listan. Klicka på -knappen för att ta bort ändringen av ett ords uttal.

#### Redigera

Markera ett ord i listan. Klicka sedan på ordet för att redigera uttalet.

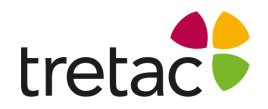

#### Test

Du kan lyssna på både det nya och gamla uttalet genom att klicka på ett ord och sen på respektive knapp ovanför listan.

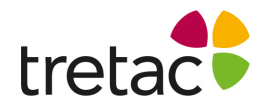

# Kontrollinställningar

Från fliken **Kontroll** i Inställningar kan du ställa in Homofon- och Stavningsinställningar.

# Homofoninställningar

| Homofoner | Alternativ |  | Beskrivning                      |
|-----------|------------|--|----------------------------------|
| 2 äga     | ägga       |  | Uppmärksamma lång/kort voka      |
| ägg       | egg        |  | Flera ord har liknande uttal. 1. |
| ägga      | äga        |  | Uppmärksamma lång/kort voka      |
| åk        | och, ock   |  | Uppmärksamma lång/kort voka      |
| aker 🛛    | ocker      |  | Uppmärksamma lång/kort voka      |
| al        | all        |  | Var uppmärksam på lång/kort v    |
| all       | al         |  | Var uppmärksam på lång/kort v    |
| allan     | allan      |  | Ordet har flera betydelser. 1. A |
| allt      | alt        |  | Flera ord har liknande uttal. 1. |
| alt       | allt       |  | Flera ord har liknande uttal. 1. |
| älva      | elva       |  | Flera ord har liknande uttal. 1. |
| än        | en         |  | Uppmärksamma ord med likna       |
| ana       | Anna       |  | Var uppmärksam på lång/kort v    |
| Sede      | ondo       |  | I Innmäelennma and mad Illena    |
|           |            |  |                                  |

I dialogrutan ovanför kan du se homofonerna i ClaroRead/WordRead.

#### Lägg till

Genom att klicka på +knappen kan du lägga till en homofon till listan.

#### Ta bort

Markera ett ord i listan. Klicka på -knappen för att ta bort homofonen.

#### Redigera

Markera ett ord i listan. Klicka på ordet. Nu kan du redigera homofonen.

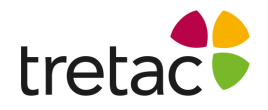

#### Ändra färgen på homofoner

Genom att klicka på knappen **Färg på homofoner** kan du ändra färgen som ska användas för att markera homofoner i Microsoft Word när **Visa Homofoner** är valt.

#### Stavningsinställningar

| Follow and and | Wandanas   |        |
|----------------|------------|--------|
| Feistavat ord  | Korrigera  |        |
| abbonemang     | abonnemang | 18     |
| abbonent       | abonnent   |        |
| abbonnent      | abonnent   |        |
| abonemang      | abonnemang |        |
| abonent        | abonnent   |        |
| aborre         | abborre    |        |
| absorbtion     | absorption |        |
| ackta          | akta       |        |
| acktade        | aktade     |        |
| acktades       | aktades    |        |
| acktar         | aktar      |        |
| acktat         | aktat      |        |
| acktats        | aktats     |        |
| address        | adress     |        |
|                |            |        |
|                |            | apport |

När du arbetar i Microsoft Word använder ClaroRead och WordRead Words stavningskontroll som standard. När du arbetar i andra program används Macs inbyggda stavningskontroll. Från dialogrutan ovan kan du ta bort, lägga till eller ändra ord som finns i din lista med stavningsförslag. De ord som du lägger till hamnar överst i listan i kontrollfönstret.

#### Lägg till

Genom att klicka på +knappen kan du lägga till ett stavningsförslag.

#### Ta bort

Markera ett ord i listan med stavningsförslag. Klicka på -knappen för att ta bort det.

#### Redigera

Genom att klicka på ett ord i listan kan du ändra det.

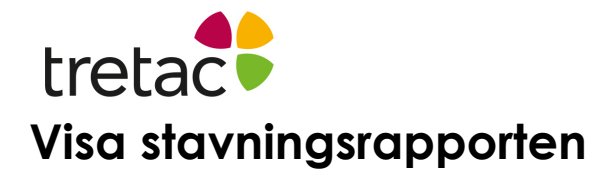

När du använder Kontrollknappen i ClaroRead/WordRead och korrigerar stavfel sparas detta. Den rapporten kan du se genom att klicka på knappen **Rapport**.

| 0                      | ClaroRead         |          |
|------------------------|-------------------|----------|
| Felstavat ord          | Korrigora         | Frekvens |
| advancera              | Nongera           | 02       |
| advancera              | avancer           | 01       |
| advancera              | advancer          | 01       |
| address                | auress            | 01       |
|                        |                   |          |
|                        |                   |          |
|                        |                   |          |
|                        |                   |          |
|                        |                   |          |
|                        |                   |          |
|                        |                   |          |
|                        |                   |          |
|                        |                   |          |
|                        |                   |          |
|                        |                   |          |
|                        |                   |          |
|                        |                   |          |
|                        |                   |          |
|                        |                   |          |
| Överföring till anpass | ad stavningslista | Stäng    |
|                        |                   |          |

Från rapporten kan du markera ett ord och klicka på knappen Överföring till anpassad stavningslista för att lägga till ordet till din permanenta stavningslista.

### Dock

När ClaroRead/WordRead körs visas dess ikon i dock. Om du inte vill att verktygsraden ska visas hela tiden kan du gömma den med hjälp av #+H och fortfarande ha tillgång till vissa huvudfunktioner genom Dock.

Håll nere Ctrl och klicka på ikonen för ClaroRead/WordRead i Dock så öppnas följande meny:

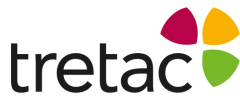

| 1 |                   |      |
|---|-------------------|------|
|   | 🗸 🚍 ClaroRead     |      |
|   | Spela             |      |
|   | Stopp             |      |
|   | Spara ljud        |      |
|   | Alternativ 🕨 🕨    |      |
|   | Visa alla fönster |      |
|   | Göm               |      |
|   | Avsluta           |      |
|   | <u> </u>          |      |
| 4 |                   | , ei |
| - |                   |      |

Från denna meny kan du:

- Klicka Spela
- Klicka Stopp
- Klicka Spara ljud
  Visa/Göm verktygsraden för ClaroRead/WordRead
- Avsluta ClaroStava

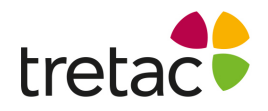

# Support Frågor & Svar

Fråga a) Peka är valt men ingenting under muspekaren läses upp, varför? Fråga b) Varför låter det ingenting när skriver med mitt tangentbord? Automatiskt tal för Tecken, Ord är aktiverat i inställningar.

Svar: Detta kan bero på att du inte har aktiverat ClaroStava i hjälpmedelsinställningarna. För att åtgärda detta, välj Apple-symbolen i det övre vänstra hörnet av skärmen och välj Systeminställningar. Nu väljer du **Säkerhet och intrigitet** och fliken intigritetsskydd:

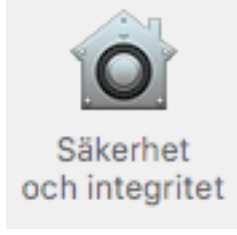

Följande fönster visas nu på skärmen. Se till att checkboxen framför ClaroStava är aktiverad. Du kanske måste låsa upp hänglåset i nedre delen med hjälp av ditt lösenord till datorn. Klicka på hänglåset och skriv in ditt lösenord.

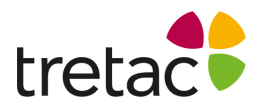

| <ul> <li>Platstjänster</li> </ul> | Låt programmen nedan styra din dator. |
|-----------------------------------|---------------------------------------|
| Kontakter                         |                                       |
| 177 Kalendrar                     | ClaroRead                             |
| Påminnelser                       |                                       |
| 😥 Hjälpmedel                      |                                       |
| Diagnos och användning            |                                       |
|                                   | + -                                   |
|                                   |                                       |
|                                   |                                       |

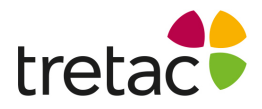

**Obs:** Det är viktigt att systemkraven efterföljs samt att produkten uppdateras när nya versioner är tillgängliga. Ifall detta inte sker är det risk för resultatet inte blir som det är tänkt. Produkten är framtagen för personer med dyslexi och personer med läs- och skrivsvårigheter. Det finns personer med dessa problem men som har det av andra skäl t.ex. synnedsättning. Tänk på att det kan uppstå andra problem pga av detta.

Det kan även vara bra att arbeta med produkten i en lugn miljö och/eller använda hörlurar.

För att produkten ska fungera på ett bra sätt för användaren är det viktigt att läsa manualen ifall produkten upplevs på ett sådant sätt att användaren inte kan använda den.

Det kan gälla t.ex. att ljudet inte fungerar, fel språk är valt eller finns inte, hastigheten på uppläsningen är inte tillfredsställande. Det finns ett antal inställningar som kan göras för att anpassa produkten som man vill. Detta går att läsa om i manualen. Är det ändå inte tillräckligt rekommenderar vi att ni ringar support och diskuterar problemet.

### Kontakta oss

Vi vill tacka dig för att du har valt att använda ClaroStava för Mac. Du kan hitta fler produkter på www.svensktalteknologi.se Om du har några frågor, besök vår supportsida på www.svensktalteknologi.se eller kontakta oss på support@tretac.se

+46 (0)454 30 08 08 <u>support@tretac.se</u> www.tretac.se

Tretac Interface AB

CE